## 准备要传送到 iTunes 的视频

添加"LIB."标记,给录好的视频设置 EXPORT 属性。

EXPORT 属性被设定时,可以轻易地在电脑上用随附的软件把视频登录在 iTunes 上。

1 选择播放模式。

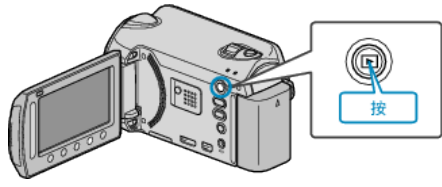

2 选择视频模式。

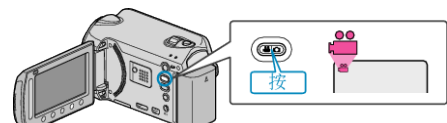

3 按 UPLOAD/EXPORT 键,显示"上传设置"/"导出设置"菜单。

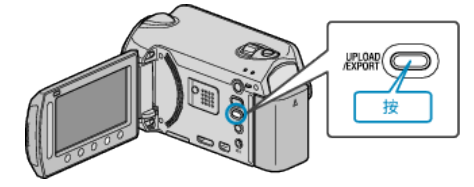

4 选择"导出设置"并碰触 ❷ 键。

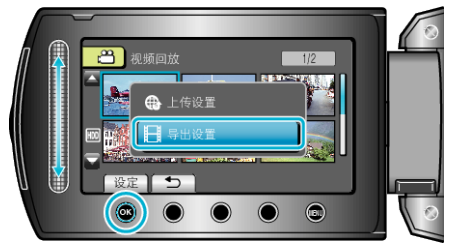

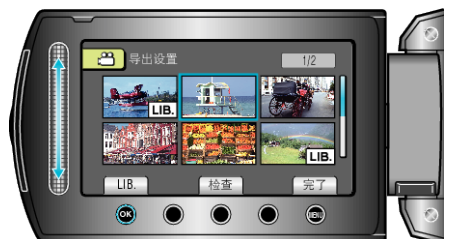

- "LIB."标记出现在选定文件上。
- 6 选定所有文件后,碰触 ●●。

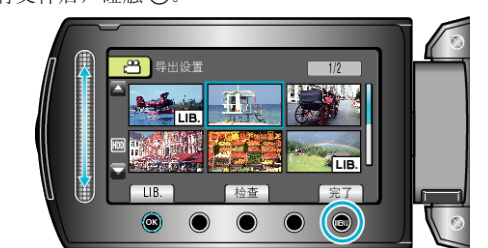

● 要退出画面,选择"是"并碰触 ❷。

## 注: -

- 您可以在录制前设置好 EXPORT 拍摄,按 iTunes 格式拍摄视频。
- 用随附的软件把录好的视频传送到电脑上时,视频的格式会改变。 保存在本机上的文件不受影响。
- "LIB."标记不出现在其他索引画面上。

## 把转好的视频传输到 iPod

您可以用随附的软件"Everio MediaBrowser",把视频导出到 iTunes。 在电脑上安装软件,并连接本机与电脑。

- 如需有关如何使用软件的详细说明,请参阅帮助文件。
- 有关如何将文件传输到 iPod 的详情,参阅 iTunes 的帮助文件。
- 文件导出到 iTunes 时遇到问题: -
- 参阅"中的"问答"、"最新信息"、"下载信息"等,点击随附软件"Everio MediaBrowser"帮助文件中的最新产品信息"。